# **Ultra100**Pøí ruèka už ivatele

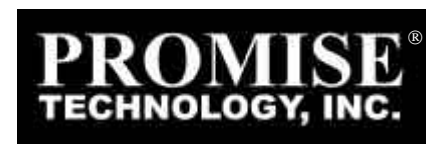

#### Autorské právo

Autorské právo firmy Promise Technology, Inc.<sup>®</sup> (dále jen firma Promise), 2000. Žádná èást této páruèky nemùže být jakýmkoliv zpùsobem kopírována ani pædána dál bez výslovného písemného svolení firmy Promise.

# Obchodní znaèky

Všechny obchodní znaèky jsou majetkem jejich páslušných vlastníkù.

# Dùležitá informace o ochranì dat

Pæd instalováním diskového ædie nebo vnì jšího pamì •ového média byste mì li zálohovat všechna data. Promise Technology<sup>®</sup> není zodpovì dná za jakoukoliv ztrátu dat vyplývající zužívání, neužívání nebo špatného užívání jakéhokoliv výrobku firmy Promise.

#### Poznámka

Pæstože se Promise Technology<sup>®</sup> snažila zajistit pæsnost obsahu této páruèky, je možné, že tento dokument obsahuje technické nepæsnosti nebo tiskové a jiné chyby. Promise Technology<sup>®</sup> nenese zodpovì dnost za žádné chyby v této publikaci ani za škody, a• už pámo, nepámo èi nahodile tì mito chybami zpùsobené, dále ani za škody vzniklé jako dùsledek tì chto chyb, èili škod vzniklých z takových chyb, které mohou být pædstavovány ztrátou dat nebo zisku, ale ne jen jimi.

Promise Technology<sup>®</sup> poskytuje tuto publikaci bez jakýchkoliv záruk, a• už pámo vyjádæných èi z ní plynoucích, vèetnì, ale ne pouze, záruk týkajících se prodejnosti nebo vhodnosti ke konkrétnímu použití.

Informace uveæjnì né vtéto pøruèce se mohou mì nit bez ohlášení. Promise Technology<sup>®</sup> si vyhrazuje právo provádì t zmì ny vzhledu, vnávrhu a vovladaèích výrobkù bez oznámení tì chto skuteèností jejich uživatelùm.

# Obsah

| ÚVOD                                                                           | 1 |
|--------------------------------------------------------------------------------|---|
| Hlavní rysy<br>Fyzické vlastnosti a vlastnosti prostøedí                       | 2 |
| INSTALACE ØADIÈE ULTRA100                                                      |   |
| Rozbalení karty Ultra 100<br>Instalace karty øadièe<br>Instalace pevného disku |   |
| INSTALACE OVLADAÈÙ                                                             | 7 |
| WINDOWS 2000<br>MICROSOFT MILLENNIUM<br>WINDOWS 98<br>WINDOWS NT 4.X           |   |
| ODSTRAÒOVÁNÍ CHYB                                                              |   |

# Úvod

Dì kujeme vám za zakoupení karty Ultra100 firmy Promise Technology. Karta Ultrta100 nabízí dva IDE kanály podporující protokoly Ultra ATA/100, které jsou ideální pro tak nároèné aplikace, jakými jsou pæhrávání videa vreálném èase, multimediální aplikace a vysoce výkonné operaèní systémy. Karta Ultra100 se snadnì instaluje zæunutím do volného 32 bitového PCI slotu na vaší systémové desce.

Karta Ultra100 obsahuje dva IDE konektory, které podporují master/slave kombinace IDE zadízení včetni standardů IDE, EIDE, Fast-ATA a Ultra-ATA. Zadízení rozdílných standardů mohou být polpojena ke karti Ultra100 bez poklesu jejich výkonu díky nezávislým programovatelným časovacím registrům použitým v návrhu dadiče.

# Hlavní rysy

### Výkon

- Stálá pænosová rychlost až 100MB/s
- Pænosová rychlost pæs sbì rnici PCI až 133MB/s
- Pø použití Ultra ATA diskù se provádí kontrola CRC
- Dual bus master ædiè sbì rnice PCI se dvì ma nezávislými IDE kanály
- PCI "Plug & Play" kompatibilní
- Koexistence s IDE a SCSI øadièi
- Na desce integrovaný BIOS s LBA pækladem a rozšíæným pærušením Int 13 podporujícím IDE pevné disky až do 128GB
- Flash BIOS umožòuje jeho jednoduchou výmì nu

# Fyzické vlastnosti a vlastnosti prostædí

#### Rozmì ry

12.07cm x 7.62cm

#### Provozní teplota

0°C až 50°C

### Relativní vlhkost

5% až 95% (nekondenzující)

### Záruka

Dvouletá záruka omezená na souèástky a provedení

# Instalace øadièe Ultra100

Pokyny v tomto odstavci vám pomohou s instalací karty Ultra100 do vašeho poèítaèe. Pæd zapoèetím instalace karty Ultra 100 si, prosím, pæètì te peèlivì tuto kapitolu. Pæd provedením jakýchkoliv zmì n byste si mì li zaznamenat stávající nastavení CMOS (nastavení systému).

# Rozbalení karty Ultra100

Balení karty Ultra100 obsahuje tyto èásti:

- 1 kartu øadièe Ultra100
- 1 páruèku pro uživatele karty Ultra100
- 1 disketu ("Ultra100 Drivers")
- 2 80-ti žilové IDE kabely se 40-ti kolíky
- 1 kabel k LED diodì se 4 kolíky
- 1 registraèní karta

Pokud nì jaká z èástí chybí, nebo je poškozena, kontaktujte, prosím, ihned svého prodejce nebo distributora.

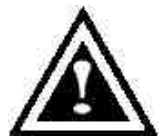

**VAROVÁNÍ**: Karta Ultra100, stejnì jako ostatní hodnotné èásti vaš eho poèí taèe, je vystavena vlivu statické elektøiny. Pøed instalací karty Ultra100 se ujistì te, ž e jste øádnì uzemnì ni (Promise Technology<sup>®</sup> doporuèuje pøipnutí antistatického pásku nebo dotyk s uzemnì nou èástí) a ž e je poèí taè odpojen od

napájení.

### Instalace karty øadièe

Proces instalace karty adièe Ultra100 je jednoduchý. Kartu je možno vložit do jakéhokoliv volného 32 bitového PCI slotu na systémové desce (viz Obr. 1 pod textem).

- 1. Odstraòte kryt z vašeho poèítaèe.
- 2. Odstraòte vnitaní kryt volného 32 bitového PCI slotu na systémové desce.
- 3. Zasuòte kartu ædièe Ultra100 do odkrytého slotu (viz Obr. 1 pod textem).
- Papojte 2 nebo 4 kolíkový kabel LED diody skani vašeho počítače ke konektoru LED diody na karti adiče Ultra100 (viz Obr. 2 na další strani). Ujisti te se, že kolík 1 na konektoru souhlasí s kolíkem 1 na kabelu.
- 5. Pøišroubujte držák karty øadièe ke skøini poèítaèe (viz Obr. 1).

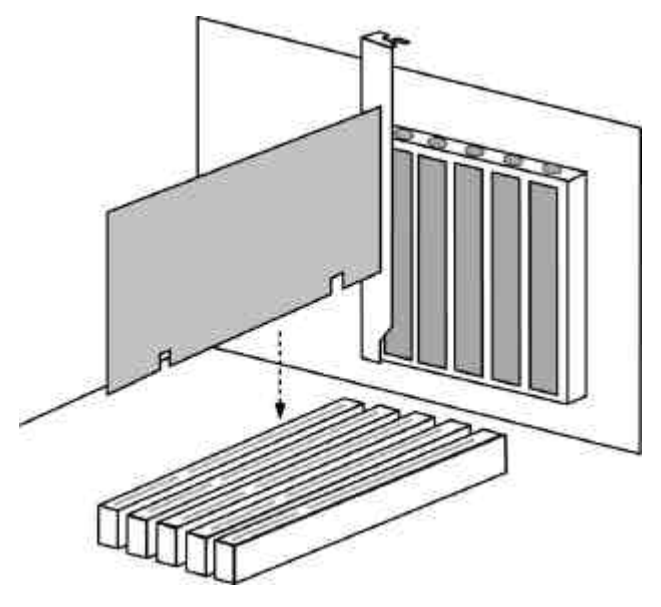

Obr. 1

# Instalace pevného disku

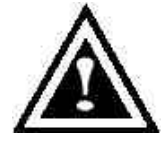

**VAROVÁNÍ**: Pokud chcete používat stávající zavádìcí disk s operaèním systémem Windows NT4 nebo 2000 na Ultra100, NEPØIPOJUJTE tento disk k øadièi Ultra100 pøed nainstalováním ovladaèe pro NT. Nejdøíve MUSÍ TE na zavádìcí disk nainstalovat ovladaè pro NT nebo 2000 (viz strana 15) spoužitím stávající ho

øadièe pevných diskù

- Vhodným umístì ním propojek na pevném disku, který se chystáte papojit ke kartì Ultra100, zvolte "Master" nebo "Cable-Select" nastavení. Více informací najdete vpáruèce k vašemu pevnému disku. Tyto pokyny jsou založeny na pædpokladu, že budete ke kartì Ultra100 papojovat jen jeden pevný disk.
- 2. Umístì te pevný disk do vhodné pozice ve vašem poèítaèi.
- Papojte Ultra ATA kabel k pevnému disku a k jednomu IDE konektoru na kartì aadièe Ultra100. Barevnì oznaèená strana kabelu(ù) oznaèuje kolík 1 (Pin 1) (viz Obr. 2 pod textem) a modrý konektor na kabelu (blue cable connector) musí být papojen ke kartì Ultra100.
- 4. Pokraèujte podle odstavce "Instalace ovladaèù".

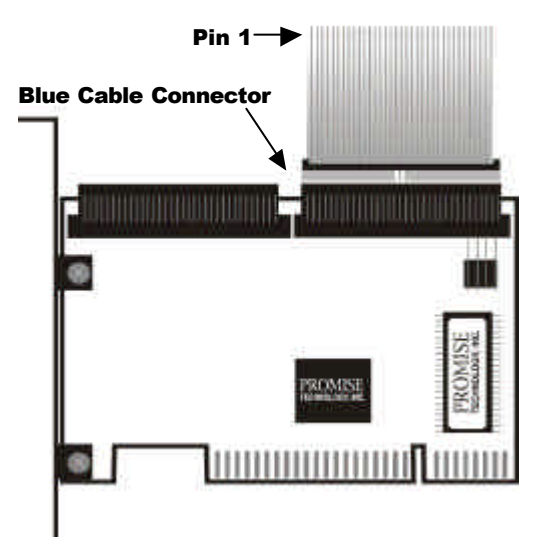

Obr. 2

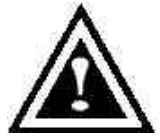

**POZNÁMKA**: Pro pøipojení Ultra ATA/100 pevného disku ke kartì øadièe Ultra100 musí te použ í t 80-ti ž ilový kabel se 40-ti kolí ky. Balí k s kartou Ultra100 obsahuje dva 80-ti ž ilové kabely se 40-ti kolí ky.

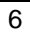

# Instalace ovladaèù

Tato kapitola podrobnì popisuje postup instalace ovladaèù ædièe Ultra100 vrùzných operaèních systémech, jako jsou:

- Windows 2000 (viz pod textem)
- Microsoft Millenium (viz strana 10)
- Windows 98 (viz strana 12)
- Windows NT 4.x (viz strana 14)

# Windows 2000

#### Instalace ovladaèe pøi instalaci Windows 2000

- Instalace s disketou: Zaveï te do poèítaèe (boot) systém z instalaèních disket Windows 2000.
- 1b. Instalace bez diskety: Zaveï te do poèítaèe systém (boot) zdiskety a poté napište na klávesnici "WINNT". Po nakopírování souborù se systém restartuje. Pø restartování stisknì te po zobrazení zprávy "Instalaèní program nyní zjiš•uje konfiguraci hardwaru…" (Setup is inspecting your computer's hardware configuration...) klávesu <F6>.
- 1c. Instalace z CD-ROM: Zaveï te do poèítaèe systém (boot) z CD-ROM. Po zobrazení zprávy "Pokud chcete instalovat SCSI nebo RAID ovladaè od tætí strany, stisknì te klávesu F6" (Press F6 if you need to install third party SCSI or RAID driver) stisknì te klávesu <F6>.
- 2. Po zobrazení okna "Instalace Windows 2000" stisknì te pro specifikaci pádavných zaázení (Specify an Additional Device(s)) klávesu "S".
- 3. Stiskem klávesy "O" zvolte "Jiné" (Other) a poté stisknì te klávesu "Enter".
- 4. Vložte do mechaniky A: disketu označenou "Promise Technology<sup>®</sup> driver diskette" a stisknì te klávesu "Enter".
- 5. Ze seznamu, který se objeví na obrazovce, vyberte "Win2000 Promise Ultra100 Controller" a stisknì te klávesu "Enter".
- Na obrazovce se opì t objeví okno "Instalace Windows 2000", ve kterém bude napsáno "Instalaèní program nahraje podporu následujících velkokapacitních pamì •ových zadzení:" (Setup will load support for the following mass storage devices:). V seznamu bude položka "Win2000 Promise Ultra100 controller".

**POZNÁMKA**: Pokud chcete uvést nì jaké dalš í zaøí zení, které se má nainstalovat, udì lejte to teï. Po uvedení vš ech zaøí zení pokraèujte krokem 7.

 Stisknì te klávesu Enter na instalaèní obrazovce Windows 2000. Instalaèní program nyní nahraje všechny soubory potæbné pro dané(á) zaøzení a poté pokraèujte vinstalaci Windows 2000.

#### Instalace ovladaèe do již nainstalovaného systému Windows 2000

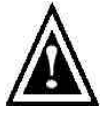

**VAROVÁNÍ**: Pokud budete pøipojovat zavádì cí disk obsahují cí instalaci operaèní ho systému Windows 2000 ke kartì Ultra100, MUSÍ být ovladaè karty Ultra100 na tomto disku nahrán ješ tì za pøipojení ke stávají cí mu øadièi pevných diskù Nepøipojujte tento ani jiný pevný disk adièe Ultra100 daí ve, než dokoněí te tento krok

ke kartì øadièe Ultra100 døí ve, než dokonèí te tento krok.

Po nainstalování karty Ultra100 a restartu systému zobrazí instalaèní program Windows 2000 dialogové okno "Byl nalezen nový hardware" (New Hardware Found). Pod nápisem Windows 2000 se zobrazí nápis "PCI RAID Controller".

- 1. V dialogovém oknì zvolte tlačítko "Ovladač z diskety dodané výrobcem" (Driver from disk provided by hardware manufacturer).
- 2. Vložte disketu s ovladaèi (Ultra100 driver diskette) do mechaniky A:.
- 3. Do textového pole napište "A:\WIN2000". Stisknì te "Enter".
- 4. Ze seznamu, který se objeví na obrazovce, vy berte "Win2000 Promise Ultra100 IDE Controller". Poté stisknì te klávesu "Enter".
- 5. Na obrazovce se opì t objeví okno "Instalace Windows 2000", ve kterém bude napsáno "Instalaèní program nahraje podporu následujících velkokapacitních pamì •ových zaøzení – Win2000 Promise Ultra100 IDE controller" (Setup will load support for the following mass storage devices – …). Ovladaè Ultra100 se nyní nakopíruje do poèítaèe a bude vložen do databáze ovladaèù Windows 2000.
- 6. Po zobrazení dialogového okna "Zmì na v nastavení systému" (System Settings Change) vyjmì te disketu z mechaniky a restartujte systém poklepáním myší na "Ano". Systém Windows 2000 se nyní restartuje, aby se zmì ny provedené instalací ovladaèe projevily.
- 7. Vypnì te poèítaè a potom papojte pevný disk ke kartì adièe Ultra100.

#### Ovì æní správnosti instalace ovladaèe ve Windows 2000

- 1. Ve "Start" menu zvolte "Nastavení" (Settings). Zvolte "Ovládací panely" (Control Panel) a potom dvakrát poklepejte myší na ikonu "Systém".
- 2. Vyberte záložku "Hardware", potom poklepejte myší na záložku "Správce systému" (Device Manager).
- Poklepejte myší na "+" pæd nápisem "Øadièe SCSI" (SCSI Controllers). Mì I by se objevit nápis "Promise Technology, Inc. ULTRA100 IDE controller".

# Microsoft Millennium

#### Instalace ovladaèù pø instalaci Microsoft Millennium

Následující postup podrobnì popisuje proces instalace ovladaèù karty Ultra100 bì hem instalace Windows Millennium od firmy Microsoft (s již zapojenou kartou ædièe Ultra100). Pokud instalujete ovladaèe karty Ultra100 do poèítaèe s již nainstalovanými Windows Millennium, postupujte podle kapitoly "Instalace ovladaèù do již nainstalovaného systému Millennium".

- 1. Proveï te úplnou instalaci systému Microsoft Millennium.
- 2. Po instalaci vyberte ve "Start" menu "Nastavení" (Settings).
- 3. V menu "Nastavení" (Settings) vyberte "Ovládací panely" (Control Panel).
- 4. V oknì "Ovládací panely" (Control Panel) poklepejte dvakrát myší na ikonu "Systém".
- 5. V oknì "Systém" zvolte záložku "Správce zaøzení" (Device Manager).
- Ve zobrazení podle typu (hierarchical) je ve skupinì "Ostatní zaázení" (Other Devices) záznam "PCI adiè velkokapacitních pamì •ových zaázení" (PCI Mass Storage Controller). Vyberte jej a poté stisknì te tlaèítko "Vlastnosti" (Properties).
- 7. Zvolte záložku "Ovladaè" (Driver) voknì "Vlastnosti" (Properties), stisknì te tlaèítko "Aktualizovat ovladaè" (Update driver) a poté stisknì te tlaèítko "Další".
- Zvolte "Zahájit hledání aktualizované verze ovlada
   ée (doporu
   éeno)" (Search for a better driver than the one your device is using now (recommended)), poté stiskn
   te tla
   éítko "Další".
- Zvolte "Jiné umístì ní" (Specify Location) a poté napište do textového pole "A:\WINMILL".
- 10. Vložte do mechaniky A: disketu "Ultra100 Driver" (Ovladaè Ultra100).
- Stisknì te tlaèítko "Další". Mì la by se objevit zpráva økající, že systém Windows Millennium našel ovladaè "Windows Millennium Promise ULTRA100 (tm) IDE Controller".
- 12. Stisknì te tlaèítko "Další", poté "Dokonèit" a pø otázce, zda chcete poèítaè restartovat, zvolte "Ano". Vyjmì te disketu z mechaniky A:.

<sup>10</sup> 

#### Instalace ovladaèù do již nainstalovaného sytému Millennium

Tato kapitola podrobnì popisuje proces instalace ovladaèù karty Ultra100 do poèítaèe, na kterém je již systém Millennium nainstalován a je v chodu. Pokud instalujete ovladaèe karty Ultra100 do poèítaèe bì hem instalace Microsoft Millennium, postupujte podle kapitoly "Instalace ovladaèù pø instalaci Microsoft Millennium".

- 1. Po nainstalování karty øadièe Ultra100 do poèítaèe a nastavení diskù zapnì te poèítaè a nastartujte systém.
- Objeví se "Průvodce padáním nového hardwaru" (Add New Hardware Wizard) oznamující, že bylo nalezeno zaazení "PCI addiè velkokapacitních pamì •ových zaazení" (PCI Mass Storage Controller).
- Poklepejte myší na tlačítko "Další" a ze seznamu, který se objeví, vyberte "Vyhledat novì jší ovladaè, než který je používán" (Search for a better driver than the one your device is using now).
- Poklepejte myší na tlaèítko "Další" a z možností, které se objeví, vyberte "Jiné umístì ní" (Specify a location).
- 5. Vložte disketu "Ultra100 Driver" do mechaniky A:.
- 6. Do textového, které se objeví, napište "A:\WINMILL".
- Poklepejte myší na tlačítko "Další". Mì la by se objevit zpráva økající, že systém Windows Millennium našel "Windows Millennium Promise ULTRA100 (tm) IDE Controller".
- 8. Poklepejte myší na tlaèítko "Další" a poté na tlaèítko "Dokonèit".
- 9. Pøi otázce, zda chcete poèítaè restartovat, zvolte "Ano". Vyjmì te disketu z mechaniky A:.

#### Ovì æní správnosti instalace ovladaèe v Microsoft Millennium

Pro ovì æní správnosti instalace ovladaèe v Microsoft Millennium uèiòte tyto kroky:

- 1. Ve "Start" menu zvolte "Nastavení" (Settings).
- 2. Zvolte "Ovládací panely" (Control Panel) a potom dvakrát poklepejte myší na ikonu "Systém".
- Vyberte záložku "Správce zaøzení" (Device Manager), myší poklepejte na "+" pæd nápisem "Ovladaèe SCSI" (SCSI controllers) a poté by se mì l objevit nápis "Windows Millennium Promise ULTRA100 (tm) IDE controller".

# Windows 98

#### Instalace ovladaèù pø instalaci Windows 98

Tato kapitola podrobnì popisuje proces instalace ovladaèù karty Ultra100 bì hem instalace Windows 98 (s již zapojenou kartou ædièe Ultra100). Pokud instalujete ovladaèe karty Ultra100 do poèítaèe s již nainstalovaným systémem Windows 98, postupujte podle kapitoly "Instalace ovladaèù do již nainstalovaného systému Windows 98".

- Po nainstalování karty adièe Ultra100 do poèítaèe a nastavení disku(ù) na nì m (nich) podle potaeby vytvoate oddíly a naformátujte je.
- 2. Nainstalujte Windows 98.
- 3. Po instalaci vyberte ve "Start" menu "Nastavení" (Settings).
- 4. V menu "Nastavení" (Settings) vyberte skupinu "Ovládací panely" (Control Panel).
- 5. V oknì "Ovládací panely" (Control Panel) poklepejte dvakrát myší na ikonu "Systém".
- 6. V oknì "Systém" vyberte záložku "Správce zaøzení" (Device Manager).
- Ve zobrazení podle typu (hierarchical) je ve skupinì "Ostatní zaázení" (Other Devices) záznam "PCI adiè velkokapacitních pamì •ových zaázení" (PCI Mass Storage Contoller). Vyberte jej a poté stisknì te tlaèítko "Vlastnosti" (Properties).
- 8. Vyberte záložku "Ovladaè" (Driver) voknì "Vlastnosti" (Properties) a zvolte "Aktualizovat ovladaè" (Update Driver). Poté stisknì te tlaèítko "Další".
- Zvolte "Zahájit hledání aktualizované verze ovlada
  èe (doporu
  èeno)" (Search for a better driver than the one your device is using now (recommended)), poté stiskni te tla
  éítko "Další".
- Zvolte "Jiné umístì ní" (Specify Location) a poté napište do textového pole "A:\WIN95-98".
- 11. Vložte disketu "Ultra100 Driver" do mechaniky A:.
- 12. Stisknì te tlaèítko "Další". Mì la by se objevit zpráva økající, že systém Windows našel "Win95-98 Promise ULTRA100 (tm) IDE Controller".
- 13. Stisknì te tlaèítko "Další", poté "Dokonèit" a pø otázce, zda chcete poèítaè restartovat, zvolte "Ano". Vyjmì te disketu z mechaniky A:.

#### Instalace ovladaèù do již nainstalovaného systému Windows 98

Tato kapitola podrobnì popisuje proces instalace ovladaèù karty Ultra100 do poèítaèe s již nainstalovaným systémem Windows 98. Pokud instalujete ovladaèe karty Ultra100 bì hem instalace systému Windows 98, postupujte podle kapitoly "Instalace ovladaèù pø instalaci Windows 98".

- 1. Po nainstalování karty øadièe Ultra100 do poèítaèe a nastavení diskù zapnì te poèítaè a nastartujte systém Windows.
- Objeví se "Průvodce padáním nového hardwaru" (Add New Hardware Wizard) informující o nalezení zaazení "PCI adiè velkokapacitních pamì •ových zaazení" (PCI Mass Storage Controller).
- Poklepejte myší na tlačítko "Další" a ze seznamu, který se objeví, vyberte "Vyhledat novì jší ovladač, než který je používán" (Search for a better driver than the one your device is using now).
- 4. Poklepejte myší na tlaèítko "Další" a z možností, které se objeví, vyberte "Jiné umístì ní" (Specify a location).
- 5. Do textového, které se objeví, napište "A:\WIN95-98".
- 6. Vložte disketu "Ultra100 Driver" do mechaniky A:.
- 7. Poklepejte myší na tlačítko "Další". Mì la by se objevit zpráva økající, že systém Windows našel "Win95-98 Promise ULTRA100 (tm) IDE Controller".
- 8. Poklepejte myší na "Další" a poté na "Dokonèit".
- 9. Pøi otázce, zda chcete poèítaè restartovat, zvolte "Ano". Vyjmì te disketu z mechaniky A:.

#### Ovì æní správnosti instalace ovladaèe ve Windows 98

Pro ovì æní správnosti instalace ovladaèe ve Windows 98 uèiòte tyto kroky:

- 1. Ve "Start" menu zvolte "Nastavení" (Settings).
- Zvolte "Ovládací panely" (Control Panel) a potom dvakrát poklepejte myší na ikonu "Systém".
- Vyberte záložku "Správce zaøzení" (Device Manager), myší poklepejte na "+" pæd nápisem "Ovladaèe SCSI" (SCSI controllers) a poté by se mì l objevit nápis "Win95-98 Promise ULTRA100 (tm) IDE controller".

<sup>13</sup> 

# Windows NT 4.x

#### Instalace ovladaèù pø nové instalaci Windows NT 4.0

- 1. Zaènì te instalaci jedním z tì chto zpùsobù:
  - a) Instalace z disket: Zaveï te do poèítaèe systém z Windows NT instalaèních disket.
  - b) Instalace bez disket: Zaveï te do poèítaèe systém z diskety a poté napište na klávesnici "WINNT /B". Po nakopírování souborù se systém restartuje. Pø restartování stisknì te po zobrazení zprávy "Instalaèní program nyní zjiš•uje konfiguraci hardwaru…" (Setup is inspecting your computer's hardware configuration…) klávesu "F6".
  - c) Instalace z CD-ROM: Zaveï te do poèítaèe systém z CD-ROM. Po zobrazení zprávy "Instalaèní program nyní zjiš•uje konfiguraci hardwaru" (Setup is inspecting your computer's hardware configuration...) stisknì te klávesu "F6".
- 2. Po zobrazení okna "Instalace Windows NT" stisknì te pro specifikaci pádavných zaázení (Specify an Additional Device(s)) klávesu "S".
- 3. Stiskem klávesy "O" zvolte "Other" (Jiné) a poté stisknì te klávesu "Enter".
- 4. Vložte do mechaniky A: disketu označenou "Promise Technology<sup>®</sup> driver diskette" a stisknì te klávesu "Enter".
- 5. Ze seznamu, který se objeví na obrazovce, vyberte "Win NT Promise Ultra100 (tm) Controller" a stisknì te klávesu "Enter".
- Na obrazovce se opì t objeví okno "Instalace Windows NT", ve kterém bude napsáno "Instalaèní program nahraje podporu následujících velkokapacitních pamì •ových zaøzení:" (Setup will load support for the following mass storage devices:). Seznam bude obsahovat "Win NT Promise Ultra100 (tm) controller".

**POZNÁMKA**: Pokud chcete uvést nì jaké další zaøí zení, které se má nainstalovat, udì lejte to teï. Po uvedení vš ech zaøí zení pokraèujte krokem 7.

- Stisknì te klávesu Enter voknì "Instalace Windows NT". Instalaèní program nyní nahraje všechny soubory potæbné pro dané(á) zaøzení a poté pokraèujte vinstalaci Windows NT.
- 8. Po úspì šné instalaci se ukáže v rámeèku "SCSI Adapter Setup", že byl nainstalován ovladaè "Win NT Promise ULTRA100 (tm) Controller".

#### Instalace ovladaèù do již nainstalovaného systému Windows NT 4.0

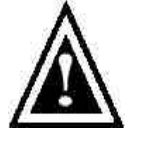

**VAROVÁNÍ**: Pokud si pøejete použ í vat stávají cí zavádi cí disk (boot) s operaèní m systémem Windows NT pøipojený ke kartì Ultra100, provádi jte ní ž e popsané kroky se zavádi cí m diskem (boot) státe pøipojeným k øadièi na systémové desce. Nepøipojujte ž ádné pevné disky ke kartì Ultra100 døí ve, než dokonèí te ní ž e uvedené kroky.

- 1. Ve "Start" menu zvolte "Nastavení" (Settings).
- 2. Z menu "Nastavení" (Settings) vyberte "Ovládací panely" (Control Panel).
- Dvojitým poklepáním myší na ikonu "SCSI Adaptery" se vytvoá dialogové okno "SCSI Adaptery".
- 4. Zvolte "Ovladaèe" (Drivers) a poté stisknì te "Pødat" (Add).
- 5. V dialogovém oknì "Instalovat ovladaèe", stisknì te tlaèítko "Z diskety" (Have Disk).
- Po objevení nápisu "Instalovat z disku" (Install From Disk) vložte do mechaniky A: disketu "Ultra100 Driver".
- 7. Do textového pole napište "A:\NT4", poté zvolte "OK."
- 8. Po objevení dialogového okna "Instalovat ovladaè" (Install Driver) zvolte "Win NT Promise ULTRA100 (tm) Controller" a poté stisknì te "OK".
- Když se objeví dialogové okno "Zvolte SCSI adapter" (Select SCSI Adapter Option), stisknì te tlaèítko "Instalovat".
- 10. Po úspì šné instalaci se ukáže v rámeèku "SCSI Adapter Setup", že byl nainstalován ovladaè "Win NT Promise ULTRA100 (tm) Controller".
- 11. Vypnì te poèítaè a papojte pevný(é) disk(y) (více informací viz strana 8) ke kartì azdièe Ultra100.

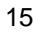

# Odstraòování chyb

# Problém:

V BIOSu Ultra 100se objeví toto varování: "[WARNING] BECAUSE OF 40-CONDUCTOR CABLE(S) USED, Dx WOULD BE DOWN TO ULTRA33 MODE. PLEASE USE 80-CONDUCTOR CABLE(S) IF ULTRA100 WANTED".

#### Øešení:

Pevný disk umožòující Ultra ATA/100 je nyní papojen 40-ti žilovým IDE kabelem se 40-ti kolíky. Pro dosažení Ultra ATA/100 èasování (a získání výhody využitím plného výkonu vašeho Ultra ATA/100 pevného disku) musíte použít 80-ti žilový kabel se 40 kolíky. Jeden 80-ti žilový kabel se 40-ti kolíky je souèástí balíku Ultra100. Barevná strana kabelu(ù) oznaèuje kolík 1 a modrý konektor na kabelu musí být zapojen do konektoru na kartì Ultra100.

# Problém:

Urèení výkonnosti pevného disku.

#### Øešení:

V Ultra100 BIOSu je zobrazena maximální pænosová rychlost disku(ù) pøpojeného(ých) k øadièi Ultra100 hned za oznaèením modelu pevného(ých) disku(ù). Pøklad: "D1 QUANTUM FIREBALL CR8.4A LBA 8056MB ULTRA DMA 5". "D1" identifikuje disk 1 (master disk na primárním IDE portu 1 karty øadièe Ultra100); "QUANTUM FIREBALL CR8.4A" oznaèuje model jméno/èíslo; "LBA" znamená, že velikost disku je pæložena, takže systém mùže plnì využít kapacitu pevného disku; "8056MB" udává kapacitu pevného disku; "ULTRA DMA 5" udává maximální pænosovou rychlost. Nižší pænosové rychlosti jsou zahrnuty v: "ULTRA DMA (0, 1, 2, 3 nebo 4)"; "DMA (0, 1, 2 nebo 3)"; "PIO (0, 1, 2, 3 nebo 4)". Pro plné využití výkonu karty Ultra100 používejte jen Ultra DMA 5 pevné disky.

# Problém:

Pøi instalaci systému Windows NT 4.0 nebo 2000 bez disket se objeví pøi zavádì ní systému zpráva "Inaccesible boot device" (Zaøízení pro zavedení systému je nepøístupné).

#### Øešení:

Klávesa "F6" nebyla stisknuta ve správném okamžiku. Restartujte systém a stisknì te klávesu "F6" vokamžiku, kdy se na obrazovce ve Windows NT4 objeví zpráva "Instalaèní program nyní zjiš•uje konfiguraci hardwaru" (Setup is inspecting your computer's hardware configuration...) nebo ve Windows 2000 zpráva "Pokud chcete instalovat SCSI nebo RAID ovladaè od tætí strany, stisknì te klávesu F6" (Press F6 if you need to install third party SCSI or RAID driver).

#### Problém:

Pøi instalaci systému Windows NT 4.0 nebo 2000 se pøi zavádì ní systému objeví zpráva "No Hard Drives Found" (Nebyly nalezeny žádné pevné disky).

# Øešení:

Klávesa "F6" nebyla stisknuta ve správném okamžiku. Restartujte systém a stisknì te klávesu "F6" vokamžiku, kdy se na obrazovce ve Windows NT4 objeví zpráva "Instalaèní program nyní zjiš•uje konfiguraci hardwaru" (Setup is inspecting your computer's hardware configuration...) nebo ve Windows 2000 zpráva "Pokud chcete instalovat SCSI nebo RAID ovladaè od tætí strany, stisknì te klávesu F6" (Press F6 if you need to install third party SCSI or RAID driver).